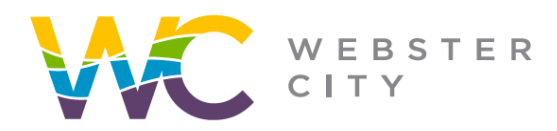

City of Webster City 400 Second Street PO Box 217 Webster City, IA 50595

webstercity.com

# How to Schedule an Inspection through the Portal

#### Step 1: Log into your Portal.

| support:                               |
|----------------------------------------|
|                                        |
|                                        |
|                                        |
| Contact Us                             |
| equest information or report a concern |
|                                        |
| GO »                                   |
|                                        |
|                                        |

### Step 2: Select "Go".

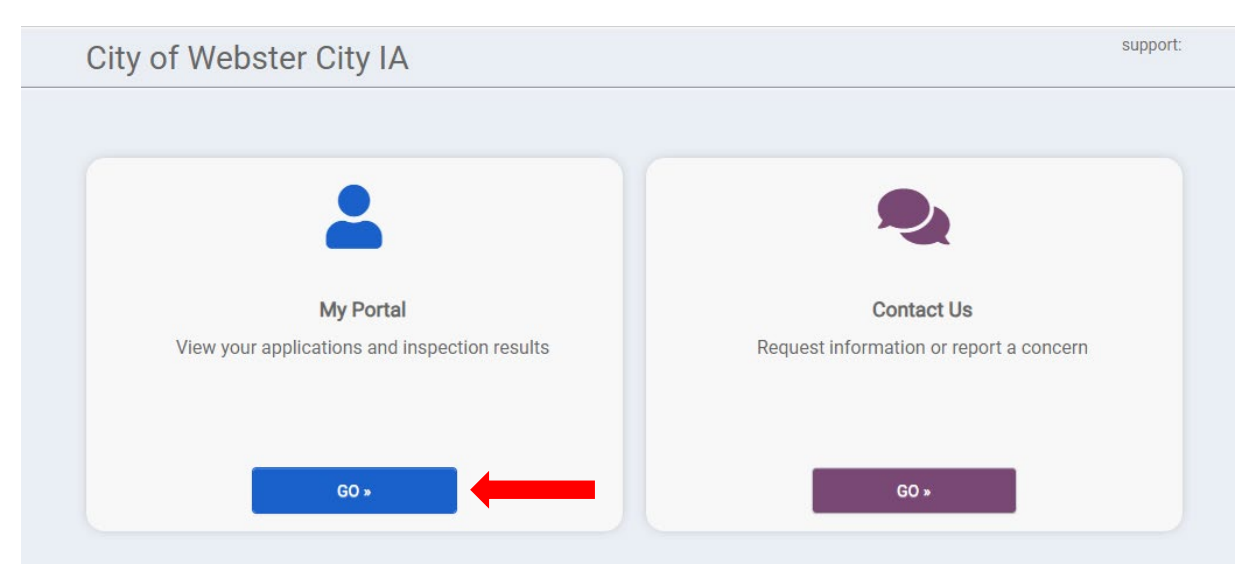

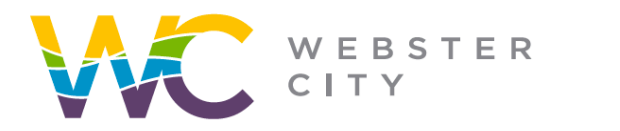

City of Webster City 400 Second Street PO Box 217 Webster City, IA 50595

webstercity.com

#### Step 3: Select "Request" under "My Inspections"

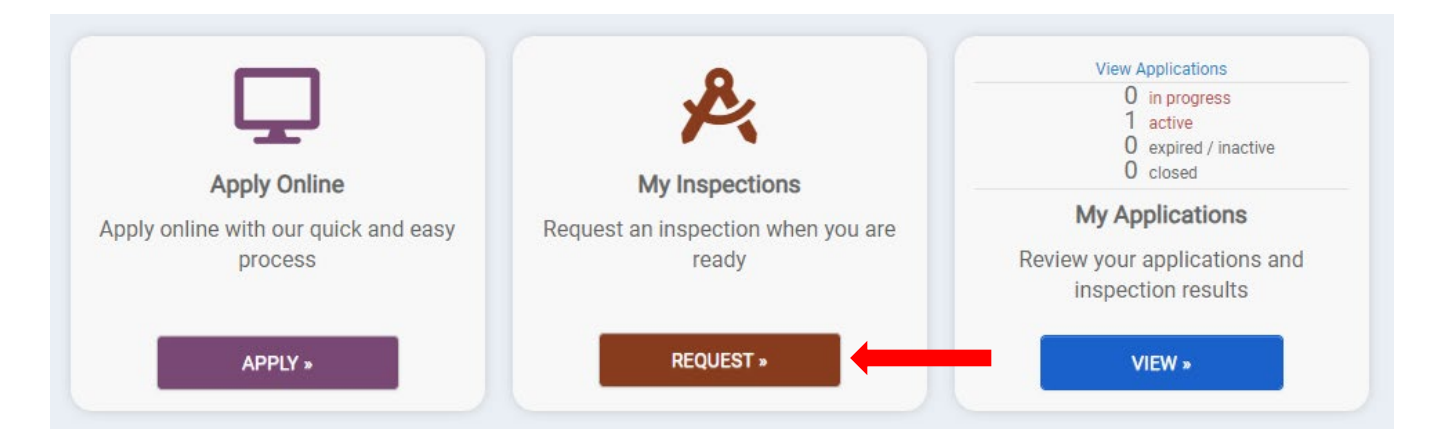

Step 4: From the dropdown menu, select the specific permit you want to request an inspection for.

| default required inspections<br>and 1:30 PM - 3:30 PM durir | , special inspections may be required. Please Note: Inspection times are from 9:30 AM - 11:30 AM ng normal business hours. If you need to request an inspection time outside of these hours, please |
|-------------------------------------------------------------|----------------------------------------------------------------------------------------------------|
| contact the City Inspection I                               | Department and we will try to accommodate.                                                                                                    |
| Application:                                                | Select an Option                                                                                                    |
|                                                             | Only ISSUED Permits with No Fees Due or PENDING/VALID Licenses that are NOT EXPIRED will<br>be available for inspection requests                                                                    |
| Inspection Type:                                            | Select an Option                                                                                                    |
| Requested For:                                              | 11/7/2023                                                                                                    |
| Requested For Time                                          | Select an Option                                                                                                    |
| Slot:                                                       |                                                                                                    |
| Comments:                                                   |                                                                                                    |
|                                                             |                                                                                                    |

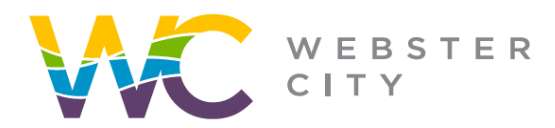

webstercity.com

Step 5: Continue to fill in the information relevant to your inspection request.

Step 6: In the "Comments" section include any special requests if there are any.

Step 7: Select "Request Inspection"

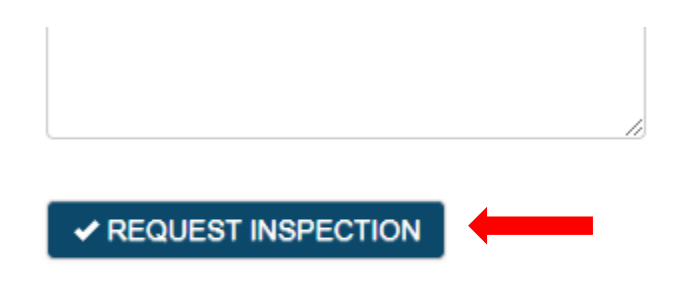

## **Please Note:**

- All construction or work for which a permit is required shall be subject to inspection.
- The inspections listed are the default required inspections, special inspections may be required.
- Inspection times are from 9:30 AM 11:30 AM and 1:30 PM 3:30 PM during normal business hours. If you need to request an inspection time outside of these hours, please contact the City Inspection Department and we will try to accommodate.